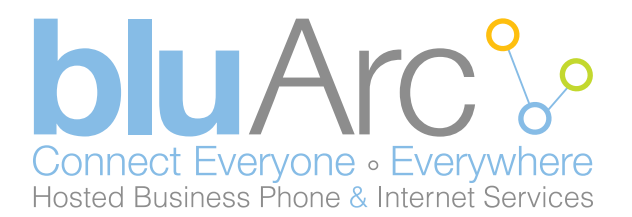

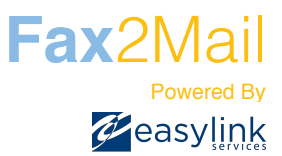

# Sending and Receiving Faxes Using Fax2Mail

#### **Receiving a Fax**

To receive a fax, simply provide the sender with your assigned fax number and request he or she send the document in the traditional manner. bluArc Fax2Mail receives the fax and instantly converts the document into PDF format before forwarding it to your email box.

To view a fax, simply select and open the email attachment. Your PC will launch the viewer necessary to read the document.

Once you have received and viewed your fax, you can perform all standard document operations, including saving, filing, printing, and forwarding it to other users.

| From:<br>To:<br>Cc: | ○ Fax2Mai (fax-8047@reply, fax2mai.com)<br>● Lon Daniels |  |
|---------------------|----------------------------------------------------------|--|
| Subject:            | 2 page document from /029660961                          |  |
| 🖂 Messag            | ge 🔁 fax-021412-1004.pdf (34 KB)                         |  |
| You have            | e received a document.                                   |  |
| Sender's            | 's Name: 732-389-3900                                    |  |
| Sender's            | 's Caller ID: 7023660961                                 |  |
| Date/Tim            | me: Tue Feb 14 10:04:50 2012                             |  |
| Number              | or of Pages: 2                                           |  |
| Number              | r of Pages: 2                                            |  |

Please Note: You cannot REPLY to an incoming fax

## Sending a Fax

The Fax2Mail solution uses your existing email client to send documents to a recipient as a fax. This eliminates the need for you to load any additional software. You may also send a fax from your mobile PDA, such as iPhone, Android, Blackberry, etc., using the same instructions.

STEP 1 - Create a new email document.

STEP 2 – Attach the document(s) in the order you want them received. Make sure the paper size is set to A4, B4, letter or legal. The documents will be delivered to the recipient as a single transmission.

STEP 3 – In the "To:" field on your compose email screen, enter the recipient's fax number followed by @fax2mail.com.

Example: 6133331234@fax2mail.com

(Note that only area code+number is required in North America. If sending to an international destination you MUST include 011 and the country code).

### To Send a Fax with a Cover Sheet

To populate your cover sheet with Name and Company address your string as follows:

FirstName\_LastName.Company.fax#@fax2mail.com

The period character "." is used to separate the fields in the address line. As in email you are not permitted to use spaces within the email addressing scheme. Please use the underscore (\_) in place of a space for Name and Company field, if needed.

Example: Sara\_Blue.bluarc.2015374287@fax2mail.com

Note: Do not use parenthesis "() "or angle characters "< >" in the email address. You can use dashes "-" in the numeric fax number portion of the address.

Example: 212-555-1212@fax2mail.com

# **Populated Cover Sheet**

Email address content data appears on cover page.

#### FAX COVER SHEET

| To: Lori Daniels          | From: Lori Daniels <ldaniels@easylink.com></ldaniels@easylink.com> |  |
|---------------------------|--------------------------------------------------------------------|--|
| Company: EasyLink Service | Date: 02/20/12 02:35:04 PM                                         |  |
| Fax Number: 2015374287    | Pages (Including cover): 1                                         |  |

Re:

Notes:

Any message or text in the email body will appear in the Notes section of the cover sheet.

Thank You,

Lori Daniels Production Messaging EasyLink Services International Corporation www.easylink.com

#### Fax2Mail Customer Support: E-mail: CustomerCare@bluArc.ca | Phone: 855.279.1812

©2012 EasyLink Services Corporation.

Depending upon the manner of implementation, the Services may be covered by one or more of the following patents; United States Patents No. 4,994,926, No. 5,291,302 and No. 5,459,584, Canadian Patent No. 1329852 and related patents.

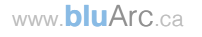